Agilent Chemstation 向け プリンタ Canon LBP3410の設定方法

プリンタドライバは Canon LBP3410 LIPS4 を必ず使用してください。

Windows スタートメニュー> 設定 >プリンタと FAX メニューから Canon LBP3410 LIPS を選択します。

Canon LBP3410 LIPS のウインドウが開きますのでの左上のメニューより プリンタ (P)からプロパティを選択します。

| 1  | 🍓 Canon LBP3410 LIPS - プリンタをオフラインで使用する 📃 🗖 🗵 |                           |    |  |  |  |
|----|----------------------------------------------|---------------------------|----|--|--|--|
|    | プリンタ(P) ドキュメント(D) 表示(V) ヘルプ(H)               |                           |    |  |  |  |
|    | 接続(O)                                        | 状態 所有者 ページ数 サイズ           | 受付 |  |  |  |
|    | 通常使うプリンタに設定(T)<br>印刷設定(F)                    |                           |    |  |  |  |
| ľ  | 一時停止(A)<br>すべてのドキュメントの取り消し(L)                |                           |    |  |  |  |
|    | 共有(H)<br>マプリンタをオフラインで使用する(U)                 |                           | Þ  |  |  |  |
| Ĩ. | プロパティ(R)                                     | ル11窓止版 走』  -12200… ヨートガット |    |  |  |  |
| _  | 閉じる(C)                                       |                           |    |  |  |  |

## Canon LBP3410 LIPS のプロパティ のウインドウが開きますので

全般タブ からウインドウの下段に表示されている 印刷設定ボタンを押します。

| 😓 Canon LBP3410 LIPS のプロパティ 🤶 🙎 🚬               |           |  |  |  |  |
|-------------------------------------------------|-----------|--|--|--|--|
| 全般   共有   ポート   詳細設定   セキュリティ   デバイスの設定   お気に入り |           |  |  |  |  |
| Canon LBP3410 LIPS                              |           |  |  |  |  |
| 場所(L):                                          |           |  |  |  |  |
| (O)، الرباد (C).                                |           |  |  |  |  |
| モデル(O): Canon LBP3410 LIPS                      |           |  |  |  |  |
| 機能<br>色: いいえ 利用可能な用紙:<br>両面: (1()               |           |  |  |  |  |
| ホチキス止め: いいえ                                     |           |  |  |  |  |
| 1251度: 33 ppm<br>最高解像度: 600 dpi                 |           |  |  |  |  |
| 印刷設定の 「テスト ページの印刷(T)                            |           |  |  |  |  |
|                                                 |           |  |  |  |  |
|                                                 |           |  |  |  |  |
| <br>OK キャンセル                                    | 適用(A) ヘルブ |  |  |  |  |

Canon LBP3410 LIPS 印刷設定 のウインドウが開きますので 印刷品質タブ に 切り替えます。(マウスを印刷品質タブの文字の上に持っていきマウスの左ボタンを押し ます。)

印刷品質タブ内の 印刷品質(Q) メニューで設定を標準からユーザー設定に変更しま す。次に、ユーザー設定 の横にある 設定(S)というボタンを押します。

| 🍓 Canon LBP3410 LIPS 印刷設定 |                                  |                                                                                                    |                           | ? × |
|---------------------------|----------------------------------|----------------------------------------------------------------------------------------------------|---------------------------|-----|
| ページ設定 仕上げ 給紙 印刷品質         |                                  |                                                                                                    |                           |     |
| お気に入り(F): 🏓 標準設定          | - 🖳 🗹                            | 出力方法(M):                                                                                                    | 🎯 ED席I                    | •   |
|                           | 印刷品質(Q)<br>印刷目的(Q):<br>一般文書に使用でき | <ul> <li>きれい</li> <li>標準</li> <li>ユーザ設定</li> <li>一般</li> <li>DTP</li> <li>グラフィックス</li> <li>5点</li> <li>GAD</li> <li>Webページ</li> <li>る汎用的なモードで</li> </ul> |                           | 5)  |
| 設定確認(V)                   | □ グレーの設定を行う □ グレー調整サン            | う(L)<br>ブルブリントの<br>バージョン情報(                                                                                                    | <u>グレー設定(</u><br>B) 標準に戻す | T)  |
|                           | ОК                               | キャンセル                                                                                                    | 適用(A) /                   |     |

ユーザー設定 のウインドウが開きますので 上段の グラフィックスモード(G) を LIPS モードから イメージモードに変更します。

| ユーザ設定<br>グラフィックモード(G)<br>○ LIPSモード<br>○ イメージモード                     | ? ×                                                                               |  |  |  |  |
|---------------------------------------------------------------------|-----------------------------------------------------------------------------------|--|--|--|--|
| モード言羊細(M):                                                          | 1BPP 💌                                                                            |  |  |  |  |
| 解像度(U):                                                             | クイック(300 dpi)                                                                     |  |  |  |  |
|                                                                     | ファイン(600 dpi)<br>クイック(300 dpi)                                                    |  |  |  |  |
| 中間調(A):                                                             | ■ バターン1                                                                           |  |  |  |  |
| ホスト展開(Z):                                                           | 自動                                                                                |  |  |  |  |
| <ul> <li>■ イメージデータを補正する(R)</li> <li>■ TrueTypeフォントをプリンタフ</li> </ul> | <ul> <li>■ イメージデータを補正する(R)</li> <li>■ TrueTypeフォントをプリンタフォントとして置き換える(Y)</li> </ul> |  |  |  |  |
| ドラフトモード(0):                                                         | 使わない                                                                              |  |  |  |  |
|                                                                     | 処理オプション(N)                                                                        |  |  |  |  |
|                                                                     | OK キャンセル ヘルプ(H)                                                                   |  |  |  |  |

イメージモードに変更すると下段の 解像度 (U)の変更が可能になります。 デフォルトのファイン(600dpi)からクイック(300dpi)に変更します。

LIPS V のドライバを使用していると解像度の選択ができず高速、高品質等の メニューしか出て来ないため既存ドライバを削除した後、再度 LIPS4のドライバを インストールして下さい。

変更が終了しましたら順番にそれぞれのウインドウの OK ボタンを押していくと完了です。

Chemstationのクロマトレポート印刷時に溶媒ピーク等の立ち上がりがシャープな ピークで途中で切れたり、まったく印字されないという現象が発生することがあります。 原因は、プリンタドライバや設定によるところが大きく特に設定を高解像度にしている 場合に発生します。

本現象が発生した場合は、プリンタの型式にかかわらず現在の解像度より下げることで 多くは解消されます。

プリンタドライバの解像度の設定方法についてはメーカーや型式により上記手順の メニュー項目が異なりますので必要に応じてマニュアル等でご確認下さい。